# Introduzione al Falcon F5+ DigiTrak LWD

Il sistema DataLog di un localizzatore Falcon F5+ o F5 registra i dati di profondità, inclinazione e pressione. Utilizzare il software LWD sul computer per importare questi dati e visualizzare, inserire note e creare report e grafici di perforazione.

## Installazione del software

Il software DigiTrak LWD (Report durante la perforazione) per Windows è compatibile con Windows 10 e successivi.

1. Sul computer Windows, accedere al <u>Microsoft</u> <u>Store</u>. Cercare "DigiTrak LWD" e cliccare su **Installa**. Appare l'icona di collegamento all'app LWD.

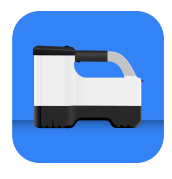

-1-

2. Cliccare sull'icona LWD per aprire l'app.

#### Autorizzazione dei servizi di localizzazione per Windows

Per trasferire i dati dal localizzatore a LWD, è necessario autorizzare i servizi di localizzazione per Windows. Potrebbe essere necessario un login amministrativo.

- 1. Andare in **Impostazioni**, cliccare su **Privacy** e quindi su **Localizzazione**.
- 2. Attivare **Consenti alle app di tracciare la tua posizione** o equivalente.

Per ulteriori informazioni, consultare la Guida di Windows sul computer.

## Trasferimento dei dati al computer

- Dal menu principale, selezionare File report DataLog di perforazione .
- 2. Selezionare Carica lavoro 🙆.
- 3. Selezionare un lavoro dall'elenco.
- 4. Nell'app LWD sul computer, cliccare su + in alto a destra, quindi selezionare il tipo di localizzatore da cui trasferire i dati. I dati DataLog saranno trasferiti in LWD. Al termine del trasferimento, il localizzatore emette un segnale acustico.

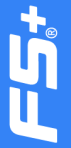

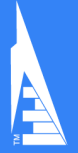

 Inserire o modificare le informazioni sul lavoro, quindi cliccare su OK. I campi e i grafici verranno aggiornati con i dati. Per report più dettagliati, è possibile aggiungere contrassegni utenze e note ai grafici.

#### Aprire un file LWD sul computer

È necessario installare LWD.

- 1. Cliccare su + e selezionare **File** dalla finestra di dialogo Importa DataLog.
- 2. Individuare il file da aprire.
- 3. Aprire il file del lavoro.

Quando un lavoro è aperto, l'app LWD visualizza informazioni dettagliate in merito al lavoro e ai dati di perforazione, inclusa la visualizzazione del profilo di perforazione e dati pressione.

La vista della mappa mostra i dati iGPS (se presenti) per i punti di entrata e uscita aggiunti dall'utente. Se è stato creato un lavoro linea bianca, il lavoro viene trasferito alla finestra della mappa e lì visualizzato. Per ulteriori informazioni, consultare il capitolo *LWD* del manuale DigiGuide Falcon F5+.

#### Aggiunta di contrassegni utenze

Le utenze attraversate durante la perforazione pilota possono essere aggiunte dalla schermata del grafico.

- Nella schermata del grafico, cliccare su Modifica //.
- 2. Selezionare Tipo di utenza.
- 3. Inserire **distanza** superficiale, **profondità** ed eventuali **commenti**.
- 4. Cliccare su Salva.

Per modificare o eliminare un'utenza esistente nella schermata del grafico, cliccare sull'utenza prescelta per aprire la relativa finestra di dialogo.

| Uti              | lity |
|------------------|------|
| Utility Type     |      |
| Other            | ~    |
| Surface Distance |      |
| 0.00 m           |      |
| Depth            |      |
| 0.00 m           |      |
| Comment          |      |
|                  |      |
| Text Position    |      |
| Тор              | ~    |
| Cancel           | Save |

#### Aggiunta di note al grafico

Le note al grafico utilizzano forme e didascalie per indentificare caratteristiche, come strade o ruscelli. Le note vengono visualizzate nella

schermata del grafico e sulla stampa del profilo di perforazione.

- 1. Nella schermata del grafico, cliccare su **Modifica** 🖉.
- 2. Cliccare su Aggiungi nota.
- 3. Viene creato un rettangolo con linee tratteggiate. Cliccare sul rettangolo e trascinarlo nella posizione\_desiderata.
- 4. Usare le coordinate numeriche per sinistra/in alto/destra/in basso per impostare la dimensione finale della nota e cliccare su **Continua**.
- Selezionare la forma prescelta. Usare "Bacino" per contrassegnare fiumi o altri corpi idrici.

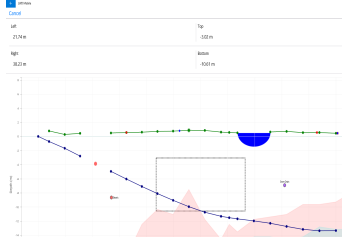

6. Cliccare su Salva.

#### Modifica dei dati dell'asta

Nella schermata dei dati è possibile modificare i dati delle aste, come profondità e inclinazione, o aggiungere dettagli su una singola asta.

- 1. Nella schermata dei dati, selezionare l'asta.
- 2. Cliccare la riga con i dati da modificare.
- Modificare i dati nei campi con il segno > verso destra. I dati modificati vengono visualizzati con l'icona Modifica 
  ; il numero dell'asta e i dati diventano viola.

|          |              |             | Sample DataLog      |  |
|----------|--------------|-------------|---------------------|--|
|          | 46.0%        |             |                     |  |
| 0        | $\downarrow$ | →0.00 m     | 004 H/W 100         |  |
| 1        | \$ -35.5%    |             | Indianabas          |  |
|          | \$1.50 m     | ⇒2.01 m     | 2                   |  |
|          | -43.0%       |             | · ·                 |  |
| 4        | ↓1.95 m      | →4.90 m     | Type                |  |
| <u>.</u> | ₹ -35.0%     |             | Front Locate Point  |  |
| 2        | \$222m       | →2.74 m     |                     |  |
|          | <            |             | Pisch               |  |
| ~        | +            | →10.59 m    | -36.0%              |  |
| ~        | ₹ -35.0%     |             | Denth               |  |
| -        | \$5.44m      | ⇒12.44m     | 7.30 m              |  |
|          | -28.0%       |             | N                   |  |
| 0        | \$6.39 m     | →16.23 m    | Ternain Height      |  |
| 7        | € -35.0%     |             | 0.00 m              |  |
| <u> </u> | \$7.30 m     | →19.15 m    | Industry Departs    |  |
|          | -34.0%       |             | Reserve Deport      |  |
| •        | 48.81 m      | → 22.82 m   | -7.09 m             |  |
| 0        | ₫ -32.0%     |             | Position from Entry |  |
| 2        | √9.81m       | →24.82 m    | 19.15 m             |  |
| 10       | -30.0%       |             |                     |  |
| 10       | \$10.74 m    | → 27 #3 m   | Bare Length         |  |
| 11       | ₹ -23.5%     |             | 20.42 m             |  |
|          | dittation    | -> 10.77 cm |                     |  |

4. Cliccare su Salva.

## LWD per Windows - Schermata tipica

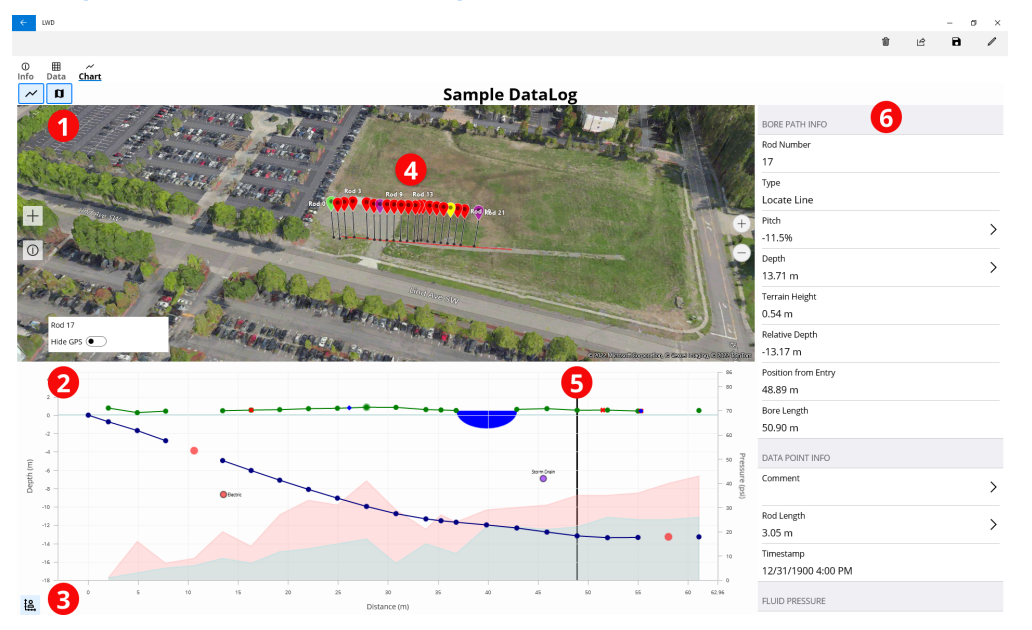

Vista mappa
Schermata del grafico

Comando assi grafico
Dati da iGPS

5. Trackball 6. Dati d'asta

## Schermata del grafico LWD

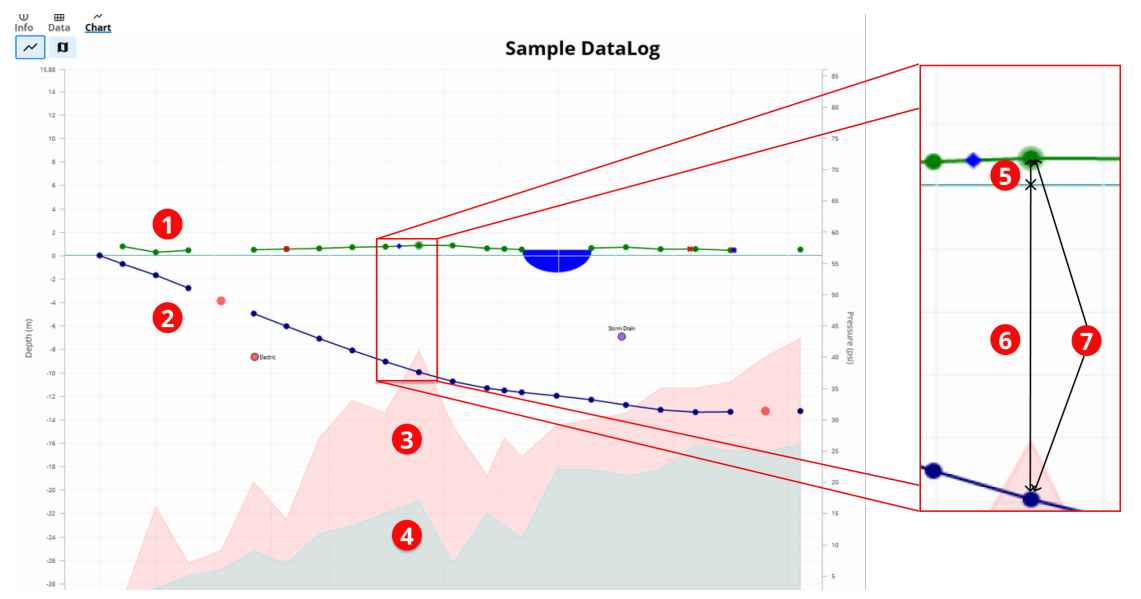

- 1. Terreno (linea verde)
- 2. Percorso di perforazione (linea blu)
- 3. Pressione massima del fluido (area

rossa)

4. Pressione media del fluido (area grigia)

5. Elevazione relativa

6. Profondità relativa

7. Profondità (5+6)

## Schermata dei dati LWD

#### Sample DataLog

| o 1 | ≮ -46.0%     |          |                     |
|-----|--------------|----------|---------------------|
|     | $\checkmark$ | →0.00 m  | BORE PATH INFO      |
| 1   | ≮ -26.5%     |          | Rod Number          |
|     | √1.50 m      | →2.00 m  | 7                   |
| 2   | ≮ -40.0%     |          | Туре                |
|     | √1.96 m      | →4.90 m  | Front Locate Point  |
| 3   | ≮ -38.0%     |          | Pitch               |
|     | √3.23 m      | ⇒7.74 m  | -36.0%              |
| 4 2 | ٢            |          | Depth               |
|     | $ \psi $     | →10.59 m | 770 m               |
| 5   | ≮ -38.0%     |          | 7.5611              |
|     | √5.44 m      | ⇒13.44 m | Terrain Height      |
| 6   | ≮ -38.0%     | 4        | 0.60 m              |
|     | ↓6.59 m      | →16.29 m | Relative Depth      |
| 7   | ⊄ -36.0%     |          | -7.10 m             |
|     | √7.70 m      | →19.15 m | Position from Entry |
| 8   | ≮ -34.0%     |          | - 19.15 m           |
|     | √8.81 m      | →22.03 m | Rera Length         |
| 9   | ≮ -32.0%     |          | 20.42 m 5           |
|     | √9.81 m      | →24.93 m | 20.45 111           |
| 10  | ≮ -30.0%     | 2 /      | DATA POINT INFO     |
|     | ↓10.82 m     | →27.84 m | Commont             |
| 11  | ⊄ -23.5%     |          | >                   |
|     | ↓11.60 m     | →30.79 m |                     |
| 12  | ⊄ -15.0%     |          | Rod Length          |
|     | √11.93 m     | ⇒33.78 m | 3.05 m              |

1. Solo inclinazione 2. Asta vuota 3. Dati modificati

#### 4. Tipo di rilevamento

5. Lunghezza perforazione

Per informazioni dettagliate, eseguire la scansione del codice QR per installare

l'app DCI DigiGuide o aprire il manuale LWD DigiGuide. In caso di domande contattare l'ufficio regionale DCI competente al numero +49.9391.810.6100 o il servizio clienti USA al numero +1.425.251.0559.

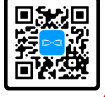

### Guardate i nostri video di training DigiTrak www.YouTube.com/DClKent

Il logo DCI, DataLog, Digital Control, DigiTrak, DigiTrak Falcon, F5 e iGPS sono marchi registrati negli USA, mentre DCI, LWD, DigiGuide e il logo Falcon sono marchi registrati "common law" negli USA di Digital Control Incorporated. Ulteriori registrazioni di marchi sono in corso.

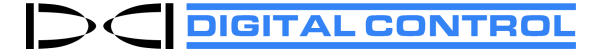

Printed: 28/08/2024